On the IBM NAS boxes, Services for Netware only supports Netware Server Emulation up to 3.12. This is also known as Bindary mode. This is a Microsoft limitation as they designed the interface to support native IPX or Server emulation up to 3.12 only. If the network environment is set up for Novell ver 4.X or higher, Microsoft recommends that the client access the box, using CIFS or IP. Novell ver 4.X or "NDS Mode", is configured via IP connectivity. **Possible alternatives:** In the event the NAS box will be in a "mixed" IPX/Netware environment (which includes vers 3.12, 4.X and higher) you may be able to set the client software (4.83 Netware Client for Windows ) to dual access mode. This may allow clients to access both, the NDS Netware servers as well as the NAS appliance. Note: The reader is advised that this alternative was not tested in a mixed environment.

The following explains how to install the service on the NAS Appliance... To install Netware on a NAS Windows 2000 Server (Non Clustered) Release 2

#### **Step 1:** *Install the Protocol on the Adapter*

On the desktop, right-click **My Network Places**, and then click **Properties**. Right-click **Local Area Connection**, and then click **Properties**. Click **Install**.

| Select | Protocol | , and | then c | lick <b>Ac</b> | ld. |
|--------|----------|-------|--------|----------------|-----|
|        |          |       |        |                |     |

| Local Area Connection Propert                                                                                                    | ies                                 |                       | <u> </u>          |
|----------------------------------------------------------------------------------------------------|-------------------------------------|-----------------------|-------------------|
| General                                                                                                    |                                     |                       |                   |
| Connect using:                                                                                                    |                                     |                       |                   |
| IBM Netfinity 10/100 Eth                                                                                                    | ernet Adapte                        | er.                   |                   |
|                                                                                                    |                                     |                       | <u>C</u> onfigure |
| Components checked are used                                                                                                    | by this conn                        | ection:               |                   |
| <ul> <li>✓ ■ Client for Microsoft Netw</li> <li>✓ ■ File and Printer Sharing</li> <li>✓ ↓ Internet Protocol (TCP/I</li> </ul>                          | vorks<br>for Microsofi<br>P)        | Networks              | \$                |
| Install Ur                                                                                                    | ninstall                            | P <u>i</u>            | operties          |
| Description<br>Allows your computer to access resources on a Microsoft<br>network.<br>Sho <u>w</u> icon in taskbar when connected                      |                                     |                       |                   |
|                                                                                                    |                                     | ок                    | Cancel            |
| Select Network Component Ty                                                                                                    | ре                                  | ?                     | ×                 |
| Click the type of network component<br>Client<br>Service<br>Protocol<br>Description<br>A protocol is a language your c<br>communicate with other compu | ent you wan<br>omputer use<br>ters. | t to install:<br>s to |                   |
| Add                                                                                                    |                                     | Cancel                |                   |

| Select Network Protocol                           |                                                                                                    | × |
|---------------------------------------------------|----------------------------------------------------------------------------------------------------|---|
| Click the Network Pro<br>an installation disk for | otocol that you want to install, then click OK. If you have<br>r this component, click Have Disk.                                   |   |
| <u>M</u> anufacturers:                            | Network <u>P</u> rotocol:                                                                                                    |   |
| Microsoft                                         | AppleTalk Protocol<br>DLC Protocol<br>NetBEUI Protocol<br>Network Monitor Driver<br>NWLink IPX/SPX/NetBIOS Compatible Transport Pro |   |
|                                                   |                                                                                                    |   |
|                                                   | <u>H</u> ave Disk                                                                                                    |   |
|                                                   | OK Cancel                                                                                                    |   |

## Select the NWLink IPX/SPX/NetBIOS Comatible Transport Protocol

Step 2: Install the Netware Services on the NAS Box

On the desktop, right-click **My Network Places**, and then click **Properties**. Right-click **Local Area Connection**, and then click **Properties**. Click **Install**.

Select Service, and then click Add.

| Select Network Component Type                                                            |
|------------------------------------------------------------------------------------------|
| Click the type of network component you want to install:                                 |
| Description<br>Services provide additional features such as file and<br>printer sharing. |
| Add Cancel                                                                               |

#### Click Have Disk.

Important

• If File and Print Services for NetWare appears in the **Select Network Service** window list, **do not** select it; instead, click **Have Disk**.

Insert the Microsoft Services for NetWare (version 5) compact disc in the computer CD-ROM drive. (Note: In this case we will use the NAS Supplemental CD 2 of 2)

The path is *drive*:\snF5\FPNW, where *drive* is the drive letter of the CD-ROM drive. follow the path shown here and hit OK;

| Install Fro | om Disk                                                                                 | ×            |
|-------------|-----------------------------------------------------------------------------------------|--------------|
| _           | Insert the manufacturer's installation disk into the drive selected, and then click OK. | OK<br>Cancel |
|             | Copy manufacturer's files from:<br>F:\Sfn5\FPNW                                         | Browse       |

When the window comes up, select File and Print Services for NetWare, and click OK.

| Select Net       | work Service X                                                     |
|------------------|--------------------------------------------------------------------|
|                  | Click the Network Service that you want to install, then click OK. |
| Network <u>S</u> | <u>S</u> ervice:                                                   |
| File and         | Print Services for NetWare                                         |
|                  |                                                                    |
|                  |                                                                    |
|                  |                                                                    |
|                  |                                                                    |
|                  |                                                                    |
|                  | OK Cancel                                                          |

# **Step 2a:** Where to install the SYSVOL file and the Format **Important when the window below comes up...**

Because of the default security restrictions on the *systemroot*\ folder, it is strongly recommended that you create the SYSVOL directory in another location. In this example we will use E: **not** C: You should do this in order to avoid restricting user access to File and Print Services for NetWare files and directories.

**Note:** To optimize the use of Windows 2000 security features, it is also recommended that you create the SYSVOL directory on an NTFS partition.

| Install File and Print Servi | ces for NetWare              | ×            |  |  |
|------------------------------|------------------------------|--------------|--|--|
|                              |                              |              |  |  |
| Directory for SYS Volume:    | E:\SYSVOL                    | ОК           |  |  |
| <u>S</u> erver Name:         | IBM5194-23Y7114_FPNW         | Cancel       |  |  |
| Supervisor Account           |                              | <u>H</u> elp |  |  |
| Password:                    |                              |              |  |  |
| Confirm<br>Password:         |                              |              |  |  |
| - Tuning                     |                              |              |  |  |
| C <u>M</u> inimize Memory l  | Jsage                        |              |  |  |
| ○ <u>B</u> alance between    | Memory Usage and Performance |              |  |  |
| Maximize Performa            | ince                         |              |  |  |
|                              |                              |              |  |  |

Complete the **Install File and Print Services for NetWare** dialog box. For more information about the dialog box, click **Help**.

If you are installing File and Print Services for NetWare in a domain, you are prompted to type a password for the FPNW Service Account.

If you install File and Print Services for NetWare on multiple domain controllers in a domain, you must specify the same password for each account on domain controllers where you install it. Restart the computer to complete the installation.

Check the My Network Places>Properties and ensure the protocol was installed

| Local Area Connection Properties                                                                                                    | ? ×                 |  |  |  |
|----------------------------------------------------------------------------------------------------|---------------------|--|--|--|
| General                                                                                                    |                     |  |  |  |
| Connect using:                                                                                                    |                     |  |  |  |
| BM Netfinity 10/100 Ethernet Adapter                                                                                                    |                     |  |  |  |
|                                                                                                    | <u>C</u> onfigure   |  |  |  |
| Components checked are used by this conne                                                                                                    | ction:              |  |  |  |
| File and Printer Sharing for Microsoft Networks      File and Printer Sharing for Microsoft Networks      NWLink NetBIOS      NWLink IPX/SPX/NetBIOS Compatible Transport Proto      T      T      T      T |                     |  |  |  |
| Install Uninstall                                                                                                    | P <u>r</u> operties |  |  |  |
| Description                                                                                                    |                     |  |  |  |
| Allows your computer to access resources on a Microsoft<br>network.                                                                                                    |                     |  |  |  |
| Sho <u>w</u> icon in taskbar when connected                                                                                                    |                     |  |  |  |
| Cic                                                                                                    | ose Cancel          |  |  |  |

#### Step 3: Creating a Share.

First create a new folder under the Share Drive In this example we will use IPX Share **Step 3a**:

Next, Go to My Computer>Manage>Shared Folders>Shares>New File Share

| 📮 Computer Management 📃 📃                                                                                                    |                                                                                                    |                                                                                                    |                                                                                   |                                                         |
|----------------------------------------------------------------------------------------------------|----------------------------------------------------------------------------------------------------|----------------------------------------------------------------------------------------------------|-----------------------------------------------------------------------------------|---------------------------------------------------------|
| Action View   ← → 1 € 1 1 1 1 1 1 1 1 1 1 1 1 1 1 1 1 1                                                                                                    |                                                                                                    |                                                                                                    |                                                                                   |                                                         |
| Tree                                                                                                    | Shared F 🛆                                                                                                    | Shared Path                                                                                                    | Туре                                                                              | # Client Redirecti                                      |
| Computer Management (Local)    System Tools    System Tools    System Information    Shared Folders   Shared Folders   Shares   Device Manager  Cocal Users and Groups   Storage | Shared F A<br>ADMIN\$<br>C\$<br>C\$<br>C\$<br>C\$<br>C\$<br>C\$<br>C\$<br>C\$<br>C\$<br>C\$<br>C\$<br>C\$<br>C\$ | Shared Path           C:\WINNT           C:\           D:\           E:\           G:\           C:\           C:\ | Type<br>Windows<br>Windows<br>Windows<br>Windows<br>Windows<br>NetWare<br>NetWare | <u># Client Redirecti</u><br>0<br>0<br>0<br>0<br>0<br>0 |
| <ul> <li>Disk Management</li> <li>Disk Defragmenter</li> <li>Logical Drives</li> <li>⊕ a Removable Storage</li> <li>⊕ Services and Applications</li> </ul>                       |                                                                                                    |                                                                                                    |                                                                                   |                                                         |

From here you can create the new IPX share.

| Create Shared Folder |                                                                                                    |                                                                                                    | ×      |
|----------------------|----------------------------------------------------------------------------------------------------|----------------------------------------------------------------------------------------------------|--------|
|                      | Computer:<br><u>F</u> older to share:<br><u>Share name:</u><br>Share <u>d</u> escription<br>Accessible from<br>Microsoft <u>Microsoft</u><br>No <u>v</u> ell Nei<br>Apple <u>Mar</u> | IBM5194-23Y7114<br>E:\IPX Share<br>IPX Share<br>:<br>the following clients:<br><u>W</u> indows<br>tWare<br>cintosh | Browse |
|                      | < <u>B</u>                                                                                                    | ack <u>N</u> ext >                                                                                                 | Cancel |

Hitting Next, allows you to browse where you have created shares on the Drive.

| Browse For Folder                  | ? ×      |
|------------------------------------|----------|
| Pick a folder you'd like to share. |          |
|                                    |          |
| 🖳 My Computer                      | <b>_</b> |
| 😟 🖅 🚽 3½ Floppy (A:)               |          |
| 😟 🖅 🖅 System (C:)                  |          |
| 😟 🚍 MAINTENANCE (D:)               |          |
| 🚊 🖅 🚍 Data (E:)                    |          |
| IPX Share                          |          |
| 🗄 🛅 SYSVOL                         |          |
| 🗄 🖄 Compact Disc (F:)              | <b>+</b> |
|                                    | _        |
| Folder: IPX Share                  |          |
| OK Cancel <u>N</u> ew Fo           | lder     |

Setting up permissions on the Share. In this example we select the default of; All users have full control.

| Create Shared Folder | ×                                                                                                    |
|----------------------|----------------------------------------------------------------------------------------------------|
|                      | <ul> <li>Use one of the following basic share permissions, or create custom permissions.</li> <li>All users have full control</li> <li>Administrators have full control; other users have gead-only access</li> <li>Administrators have full control; other users have go access</li> <li>Customize share and folder permissions</li> <li>Custom</li> </ul> Because share permissions only control network access to the share, you should set permissions on individual files and folders. |
|                      | < <u>B</u> ack Finish Cancel                                                                                                    |

#### Step 4: Create a User account

Under Computer Management>Local Users and Groups>Users>New User Create the New User.

| 📮 Computer Management                                                                                                    |                                                                                                    |                                                                                                    |                                                                                                    |  |
|----------------------------------------------------------------------------------------------------|----------------------------------------------------------------------------------------------------|----------------------------------------------------------------------------------------------------|----------------------------------------------------------------------------------------------------|--|
| Action View $4 \Rightarrow 12$ $12$ $12$ $12$ $12$                                                                                                    |                                                                                                    |                                                                                                    |                                                                                                    |  |
| Tree                                                                                                    | Name                                                                                                    | Full Name                                                                                            | Description                                                                                                    |  |
| Computer Management (Local)<br>System Tools<br>System Toils<br>System Information<br>Performance Logs and Ale<br>Shared Folders<br>Device Manager<br>Local Users and Groups<br>Groups<br>Source Sales and States<br>Subset Sales and States<br>Subset Sales and States | Administrator<br>Guest<br>ILS_ANONYM<br>IPXUSER1<br>IPXUSER2<br>IUSR_IBMNAS<br>IWAM_IBMNAS<br>Ieitner<br>Ieitnerj<br>Sfuuser | ILS Anonym<br>IPXUSER1<br>IPXUSER2<br>Internet Gu<br>Launch IIS P<br>jleitner<br>leitnerj<br>sfuuser | Built-in account<br>Built-in account<br>Anonymous Acc<br>IPXUSER1<br>IPXUSER2<br>Built-in account<br>Built-in account<br>User account us |  |
| Storage<br>Disk Management                                                                                                    | Supervisor<br>TsInternetUser                                                                                                 | TsInternetUser                                                                                       | File and Print Se<br>This user accour                                                                                                    |  |

When you get to properties, ensure you select to <u>Maintain Netware compatible login</u> This will allow a Windows Client to log into the share volumes. Also note: to enter the <u>Netware Home Directory Relative Path</u>: name

| IPXUSER1 Properties                                                                                                 |
|----------------------------------------------------------------------------------------------------|
| Sessions Remote control Terminal Services Profile Dial-in<br>General Member Of Profile NetWare Services Environment |
| Maintain NetWare compatible login                                                                                   |
| <u>N</u> etWare compatible password expired <u>E</u> dit Login Script                                               |
| Object ID: ED030000                                                                                                 |
| Grace logins                                                                                                    |
| ⊂ <u>U</u> nlimited                                                                                                 |
|                                                                                                    |
|                                                                                                    |
| ⊙ Unlimite <u>d</u>                                                                                                 |
| C Limit <u>t</u> o                                                                                                  |
| NetWare <u>H</u> ome Directory Relative Path:                                                                       |
| IPX Share                                                                                                    |
|                                                                                                    |
| OK Cancel Apply                                                                                                    |

#### Enter the Password for the new user

| Set Password for IPX                             | JSER1                                 |                                              | ? ×        |
|--------------------------------------------------|---------------------------------------|----------------------------------------------|------------|
| To enable this account<br>password for both Wind | for NetWare Serv<br>lows Server and N | vices, set the password<br>NetWare Services. | . Use this |
| <u>N</u> ew password:                            | ******                                |                                              |            |
| <u>C</u> onfirm password:                        | *****                                 |                                              |            |
|                                                  |                                       | ОК                                           | Cancel     |

## Then you can add the new users to the properties for the folder.

| Select Users or Groups                       |                 | <u>? ×</u> |
|----------------------------------------------|-----------------|------------|
| Look in: 📕 IBM5194-23Y7114                   |                 | •          |
| Name                                         | In Folder       |            |
| 🕵 IPXUSER2                                   | IBM5194-23Y7114 |            |
| 🖸 😰 IUSR_IBMNAS                              | IBM5194-23Y7114 |            |
|                                              | IBM5194-23Y7114 |            |
| 🖸 🖸 ileitner                                 | IBM5194-23Y7114 |            |
| 🙍 😰 leitnerj                                 | IBM5194-23Y7114 |            |
| 📓 sfuuser                                    | IBM5194-23Y7114 |            |
| 📓 Supervisor                                 | IBM5194-23Y7114 | -          |
| Add Check Names                              |                 |            |
| IBM5194-23Y7114\IPXUSER1; IBM5194-23Y7114\ji | eitner          |            |
|                                              |                 |            |
|                                              |                 |            |
|                                              |                 |            |
|                                              |                 |            |
|                                              | OK Cance        |            |

#### To Monitor the Service go to Start>Control Panel>FPNW

| 🗟 Control Panel                                                          |                                                        |  |  |
|--------------------------------------------------------------------------|--------------------------------------------------------|--|--|
| <u> </u>                                                                 | Tools Help                                             |  |  |
| $] \leftarrow Back + \Rightarrow + \textcircled{1}   \textcircled{2}Sea$ | rch 🖫 Folders 🎯 History   階 🧏 🗙 🖄   🎽                  |  |  |
| Address 🐼 Control Panel                                                  | <b>▼</b> ∂°∞                                           |  |  |
| Name 🛆                                                                   | Comment                                                |  |  |
| SAdd/Remove Hardware                                                     | Installs, removes, and troubleshoots hardware          |  |  |
| Add/Remove Programs                                                      | Installs and removes programs and Windows component    |  |  |
| 🗃 Administrative Tools                                                   | Configures administrative settings for your computer   |  |  |
| 😼 Date/Time                                                              | Sets the date, time, and time zone for your computer   |  |  |
| 😼 Display                                                                | Customizes your desktop display and screen saver       |  |  |
| Folder Options                                                           | Customizes the display of files and folders, changes f |  |  |
| A Fonts                                                                  | Displays and manages fonts on your computer            |  |  |
| FPNW                                                                     | File and Print Services for NetWare                    |  |  |
| Controllers                                                              | Adds, removes, and configures game controller hardv    |  |  |
| <b>S</b> GSNW                                                            | Gateway Service for NetWare                            |  |  |
| 🎁 Intel(R) PROSet II                                                     | Configures and tests Intel(R) PRO family of adapters   |  |  |
| Internet Options                                                         | Configures your Internet display and connections set   |  |  |
| 🛗 Keyboard                                                               | Customizes your keyboard settings 📃 💌                  |  |  |
|                                                                          |                                                        |  |  |
| File and Print Services for NetWare                                      |                                                        |  |  |

The following window appears. From here you can monitor various activities. As well as get Help on further configuration.

| File and Print Services f                                                                                                    | or NetWare on IBM5194-23Y7114            | X                |  |
|----------------------------------------------------------------------------------------------------|------------------------------------------|------------------|--|
| File Server Information                                                                                                    |                                          |                  |  |
| Software Version:                                                                                                    | File and Print Services for NetWare v5.0 | OK               |  |
| Connections Supported:                                                                                                    | 10000                                    | Cancel           |  |
| Connections In Use:                                                                                                    | 0                                        |                  |  |
| Available Volumes:                                                                                                    | 1                                        | Help             |  |
| Number of Open Files:                                                                                                    | 0                                        | <u>O</u> verview |  |
| Number of File Locks:                                                                                                    | 0                                        |                  |  |
| Network Address:                                                                                                    | DCFD3B9D                                 |                  |  |
| Node Address:                                                                                                    | 00000000001                              |                  |  |
| FPNW Server <u>N</u> ame:                                                                                                    | IBM5194-23Y7114_FPNW                     |                  |  |
| Description:                                                                                                    |                                          |                  |  |
| Home directory root path:                                                                                                    | SYS:                                     |                  |  |
| Default gueue:                                                                                                    | •                                        |                  |  |
| 🔽 Allow new users to log                                                                                                    | in                                       |                  |  |
| Respond to Find_Nearest_Server requests                                                                                                    |                                          |                  |  |
| Image: Series         Image: Series         Image: Series |                                          |                  |  |

# Looking at Users from the FPNW Control Panel:

| Users on IBM5194-23Y    | 7114            |              | ×                    |
|-------------------------|-----------------|--------------|----------------------|
| <u>C</u> onnected Users | Network Address | Node Address | Login Time           |
| 👷 JLEITNER              | 0000002         | 0010A478A3CE | 00:17                |
|                         |                 |              |                      |
|                         |                 |              |                      |
| Connected Users: 1      |                 |              |                      |
|                         |                 |              |                      |
| Resources               | Driv            | 'es          | Opens                |
| Resources               | Driv            | res          | Opens<br>0           |
| Resources               | Driv            | 'es          | Opens<br>0<br>0      |
| Resources               | Driv            | res          | Opens<br>O<br>O<br>O |
| Resources               | Driv            | ves          | Opens<br>O<br>O<br>O |

| Looking at Volume Usage from the FPNW Control Panel: |                    |                        |              |
|------------------------------------------------------|--------------------|------------------------|--------------|
| Volumes Usage on IBM5194-23Y7114                     |                    |                        |              |
| <u>V</u> olume Users Max Users Path                  |                    |                        |              |
| 🚨 IPX SH                                             | 1 Unlimited        | E:N                    |              |
| 🛛 🔁 IPX SH                                           | 1 Unlimited        | E:\IPX SHARE           |              |
| SCRE                                                 | 0 Unlimited        | C:\DESKTOP\S0          | CREEN SHOTS  |
| 🔁 SYS                                                | 1 Unlimited        | E:\SYSVOL              |              |
| <u>C</u> onnected                                    | d Users            | Connection Time        | Opens        |
| 👷 JLEITNEI                                           | R                  | 00:10                  | No           |
|                                                      |                    |                        |              |
| Connected Users: 1                                   |                    |                        |              |
| Close                                                | <u>D</u> isconnect | Disconnect <u>A</u> ll | <u>H</u> elp |